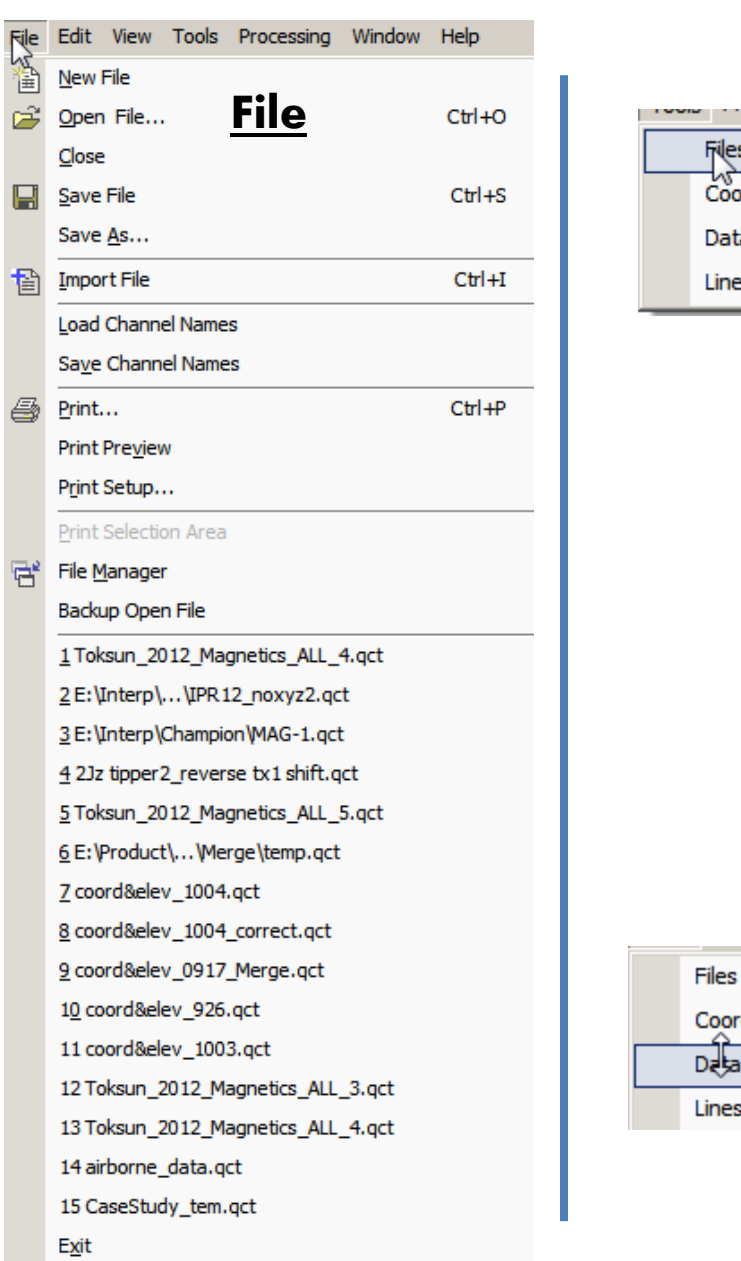

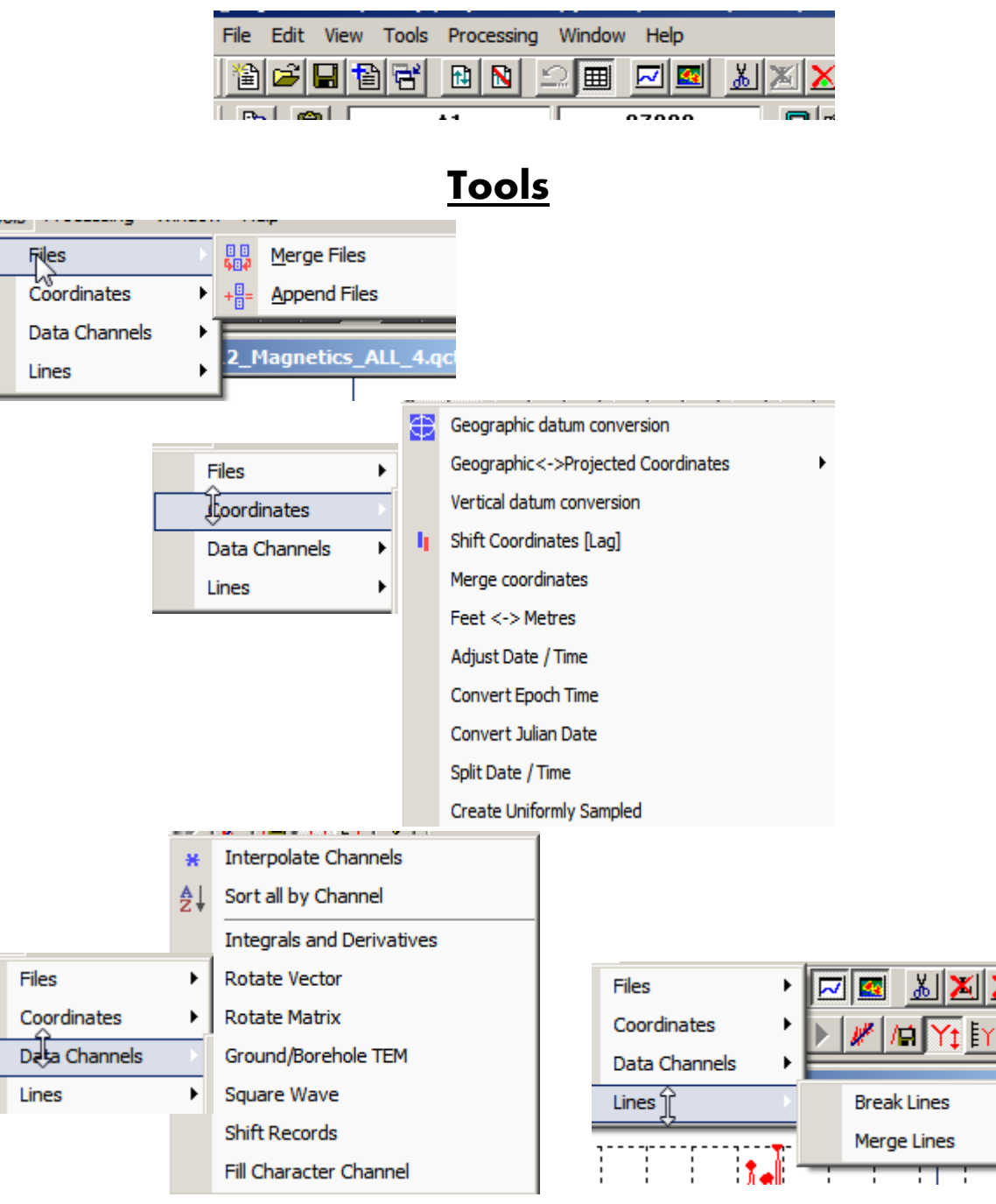

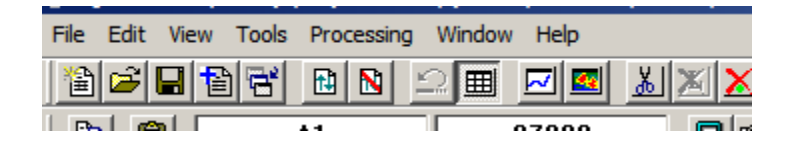

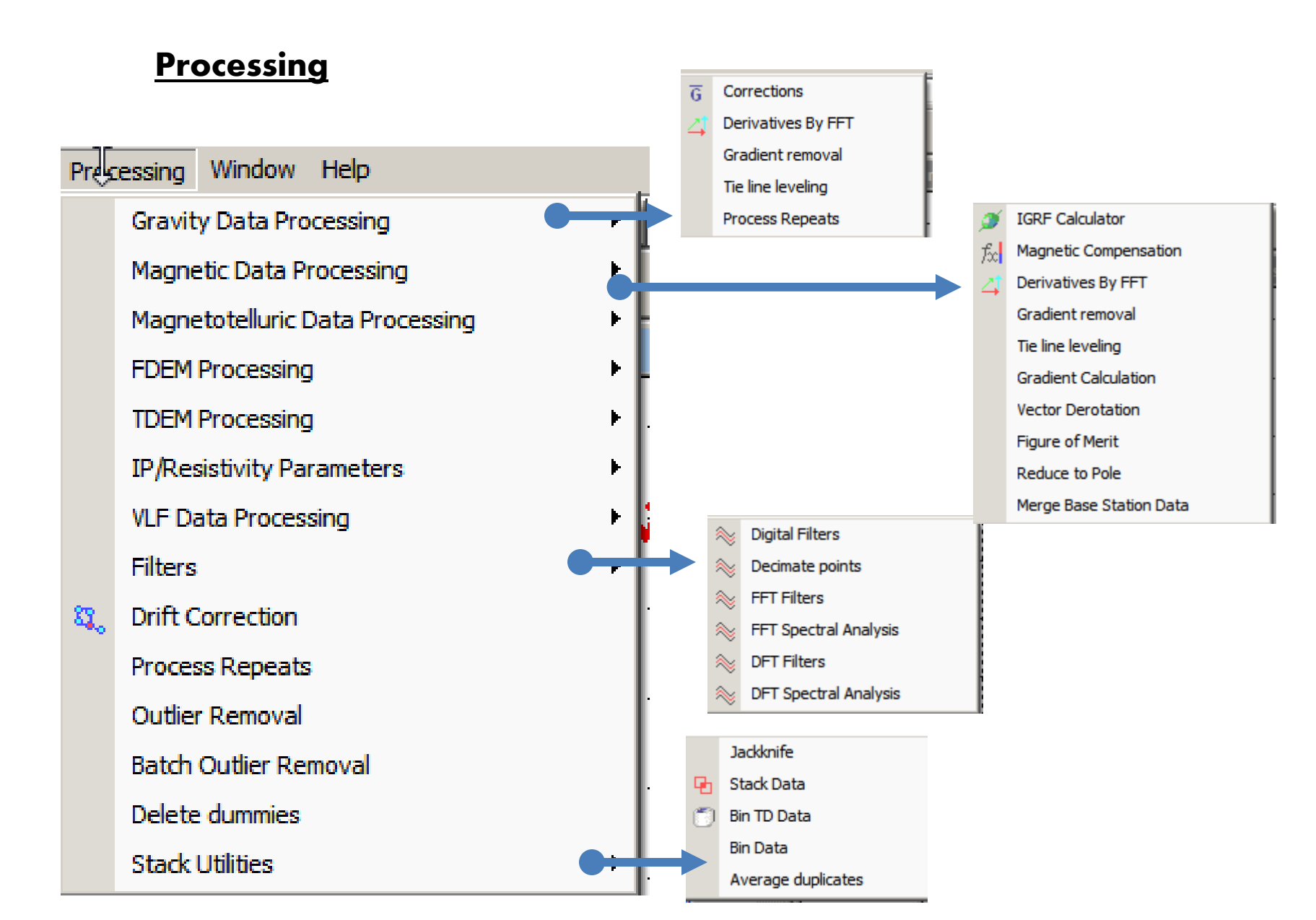

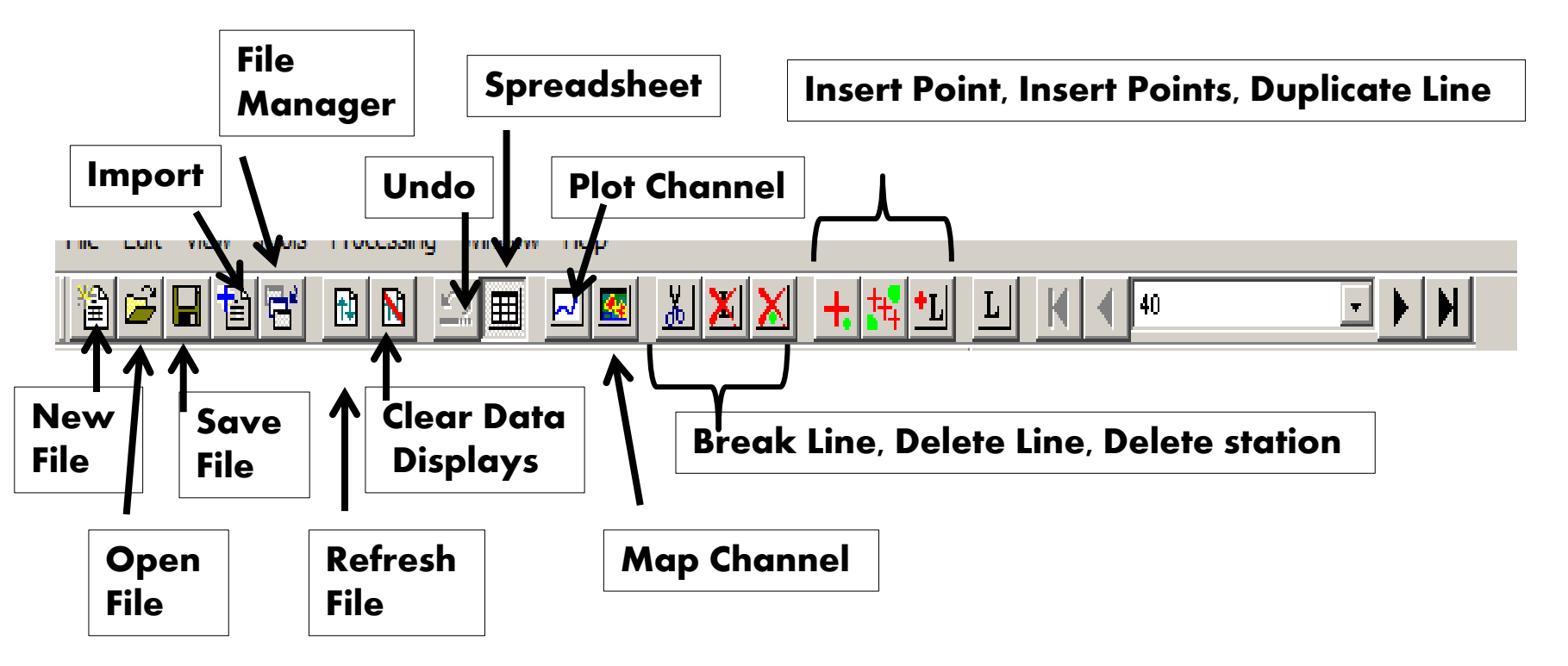

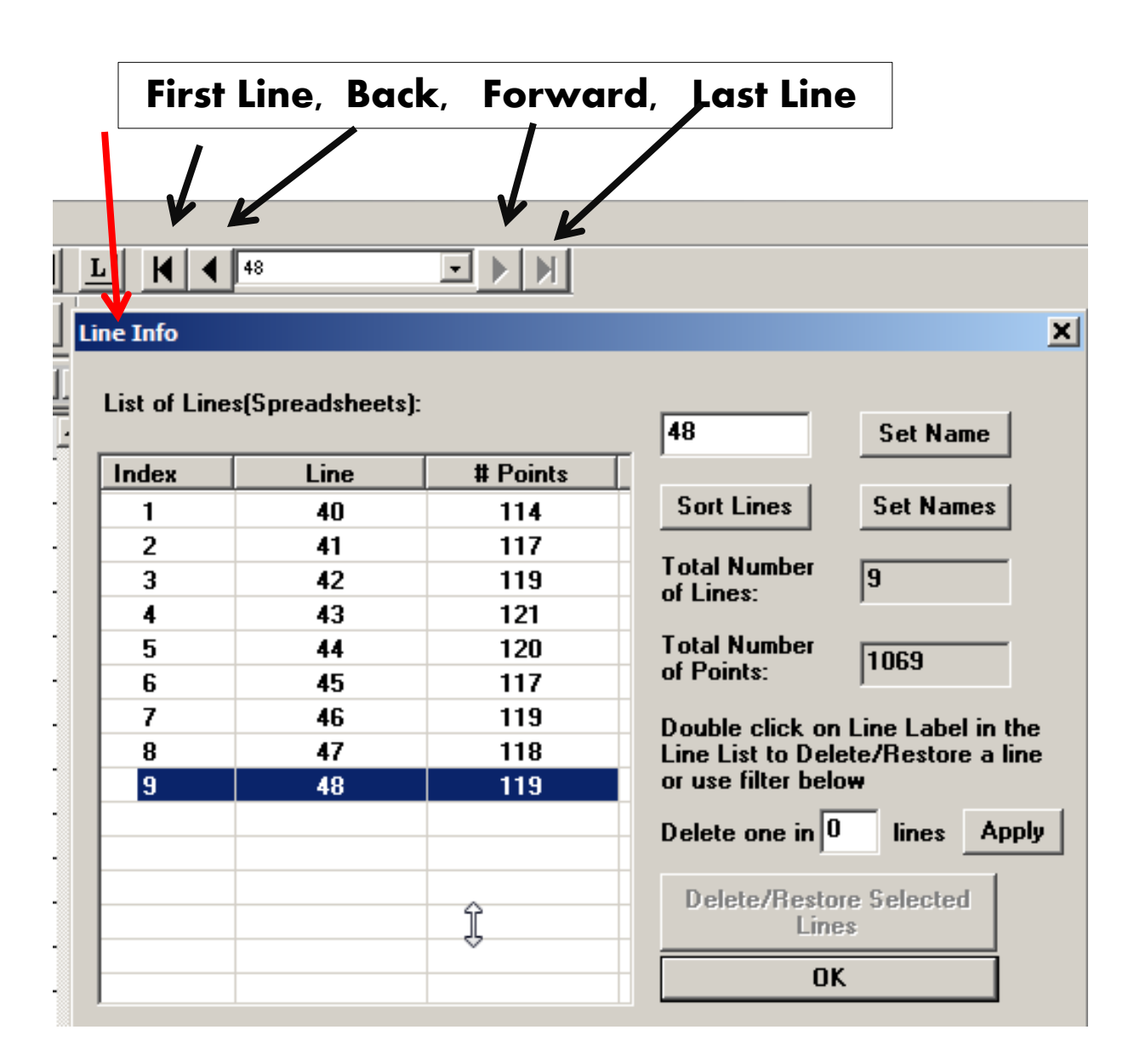

#### **IMPORT DATA**

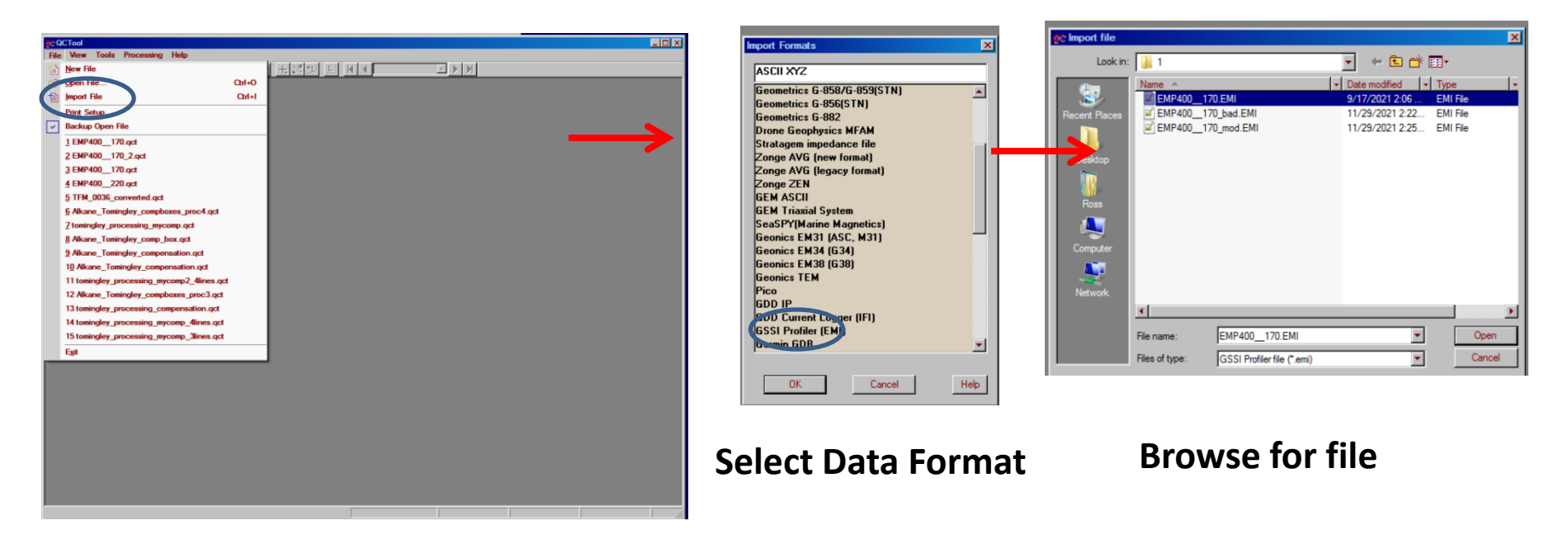

#### **Select Header Line and Channel Formats**

| Skip fint     3     rows     Float point (double precision)     Time       Decinal Symbol     Changing (4 bytes)     Geographic (dd m     Use a Column ar a Line Label     Skip Column       Decinal Symbol     Use a Column ar a Line Label     Skip Column     Skip Column     Skip Column       Data Preview     Reverset     Skip Column     Skip Column     Skip Column     Skip Column       34     0     0     1     141418722     2916     696     19.493       35     1     0     2     141419272     2030     893     19.096       36     2     0     3     141419704     2030     893     19.096       37     0     0     1     141418212     2016     016     18.288       37     0     0     1     141419212     2031     001     18.288       37     0     0     1     141412019     3416     762     17.337       Text     Text     Text     1616     1614120191     116     18.288 </th <th>V</th>                                                                                                    | V                  |
|----------------------------------------------------------------------------------------------------|--------------------|
| Skip fart     3     rows     C     Shot Intege (2 byte)     FEMM       Decinal Symbol     C     Long Intege (4 byte)     C     Geographic (3d m       Decinal Symbol     E     E     Long Intege (4 byte)     C     Geographic (3d m       Decinal Symbol     E     Stat     E     Column     Stat     Geographic (3d m       2 de     0     1     Intel118722     Stat     Stat     Intel118722     Stat     Intel118722     Stat     Intel118722     Stat     Intel118722     Stat     Intel118722     Stat     Intel118722     Stat     Intel118722     Stat     Intel128722     Stat     Intel128723     Intel128723     Intel128722     Intel128723     Intel2288     Intel2288                                                                                                    |                    |
| Bike first     13     Town     C Long Integre (4 byte)     C Beographic (64 mr       Decinal Symbol     I'' Use a Column as a Line Label     C Skip Column     Skip Column       Data Preview     Set All Columns     Set Column format to the selected of the selected of the selecte                                                                                                    | 7                  |
| Decimal Symbol     Use a Column as a Line Label     Skip Column       Set All Columns     Set Column format to the selected of the selected of the                                                         | n.ss.sss)          |
| Set AL Columns     Set Column formal to the selected of the selected of th |                    |
| Data Preview                                                                                                    | olumne             |
| Use Teleview     MCcord     Time     Infhase[15000]     Quad(15000]     Conductive       Row II     RCcord II     MCcord     Time     Infhase[15000]     Quad(15000]     Conductive       35     0     0     1     141418722     2916     656     19.433       35     1     0     2     141419212     2023     893     19.056       36     2     0     3     141419704     3231     601     18.238       37     3     0     4     141419704     3166     762     17.337       4     The Hader     The Set 1     Colspan="4">Colspan="4">Colspan="4">Colspan="4">Colspan="4"Colspan="4">Colspan="4"Colspan="4"Colspan="4"Colspan="4">Colspan="4"Colspan="4"Colspan="4"Colspan="4"Colspan="4"Colspan="4">Colspan="4"Colspan="4"Colspan="4                                                                                                    | olonini is         |
| New II     Record II     ViCond     Time     Infhane[15000]     Quad(15000)     Conductive       34     0     0     1     L14.118.722     2016     056     19.493       35     1     0     2     L14.118.722     2023     839     19.096       36     2     0     3     L4.14.18.722     316     801     18.238       37     3     0     4     L4.14.20.191     3416     762     17.337       Implementation of the angle line to change the column label       This Bill = 0.420", '' - Transmitter failed"       Visit = 0.420", '' - None tent labed"       State in labed"       State in labed"                                                                                                    |                    |
| 34     0     0     1     14.14.18.222     2316     686     19.493       55     1     0     2     14.14.19.222     203.2     8.93     19.066       56     2     0     3     14.14.19.242     231.     601     18.238       37     3     0     4     14.14.20.191     341.6     762     17.337       4     Double clock on the single ine to change the column labels       TWS_BIT     Lotting to the single ine to change the column labels       TWS_BIT     Lotting to the single ine to change the column labels                                                                                                    | iy[15000] <u> </u> |
| 35     1     0     2     141419212     3023     839     19.066       36     2     0     3     14141974     3231     601     18.238       37     0     4     14141974     3416     762     17.337       4     Tele Header     Tele Header     Tele Header       TREE [11 = 0.007"     Tenemitter failed"       TREE [11 = 0.007"     Tenemitter failed"       TREE [11 = 0.007"     Tenemitter failed"       TREE [11 = 0.007"     Tenemitter failed"       TREE [11 = 0.007"     Tenemitter failed"       TREE [11 = 0.007"     Tenemitter failed"       TELE [11 = 0.007"     Tenemitter failed"       TREE [11 = 0.007"     Tenemitter failed"       TELE [11 = 0.007"     Tenemitter failed"                                                                                                    |                    |
| 36     2     0     3     141419704     3231     801     18.289       37     3     0     4     14112019     3416     762     17.337       *     1     141120191     3416     762     17.337       *     1     0.0bit clock on the single line to change the column labels     ************************************                                                                                                    |                    |
| 37     3     0     4     14.14.20191     3416     762     17.337       ▲     TeleHeader     Double click on the single line to change the column labels     "     "       *ThS; B1 = 0.007"     Transmitter label?     "     The click"     "       *TRE; B1 = 0.007"     - Noise test label?     "     Noise test label?"     "       *TRC; B1 = 0.007"     - Noise test label?     "     Noise test label?"     Noise test label?       *TRE; B1 = 0.007"     - Noise test label?     Noise test label?     Noise test label?     Noise test label?                                                                                                    |                    |
| File Header Double click on the single line to change the column labels THS_BIT = 0x20", - Transmitter labed* NET_BIT = 0x40", - Noise tent labed* Start Start                                                                                                    |                    |
| Fle Header Double click on the single line to change the column labels<br>"TNS, BIT = 0.207," - Traumitter falled"<br>"TRE, BIT = 0.047," - Noise test Talled"<br>"FICE, BIT = 0.0407," - Receiver calibration falled"<br>"Stat"                                                                                                    | •                  |
| "TNS_BIT = 0x20"." · Transmitter failed"<br>"NEF_BIT = 0x40"." · Noise test failed"<br>"RCE_BIT = 0x60"." · Receiver calibration failed"<br>"\$\$\$\$"                                                                                                    |                    |
| TO LARGE AND ALLES ALLES AFRONTING INFORMATION AND A COMPANY OF                                                                                                    | (3000              |
| "Record # (XLoord") "/Loord") "I me" Infnase[15000] "Uuad[15000] "Conductivity[15000] "Infl<br>I                                                                                                    | iase 7000          |
| Set Header Delim                                                                                                    | iters              |

#### Import data and produce .qct file

|    | and a lot of the | -           |           |           | 10.00        |                     |        |                          |                |            |                | - Inf wi   |
|----|------------------|-------------|-----------|-----------|--------------|---------------------|--------|--------------------------|----------------|------------|----------------|------------|
| -  | 1000             | B.F. cont 4 | C.W.Canad | D.M.Count | B.These      | A CELEBRA DE LE COL | COLUMN | R. Los C. D. Balancia K. | LOUTING A REAL | LOUTER AND | E. Los COMPANY | L CENTRE L |
|    | all restrict and | 0           | 6.0       | 10        | 14.10.15.77  | 7814                | 255    | 10.4830                  | 461            | 471        | 11((18)        |            |
| 2  | 05252103         | 1           | 6.0       | 2.0       | 34343823     | 9925                | \$39   | 18,0990                  | (1)            | 170        | 22,9299        | 2          |
| 3  | 05/23/2403       | 2           | 6.0       | 3.0       | 34:34:38.79  | 3251                | 801    | 18,2390                  | \$37           | 459        | 22,3499        | -15        |
| 4  | 09/23/2021       | 3           | 6.0       | 4.0       | 34-34-20.39  | 3416                | 762    | 17,3370                  | 179            | 454        | 22.1399        | -39        |
|    | 05252923         | 4           | 6.0       | 6.0       | 34-34-20.68  | \$972               | 784    | 17,3890                  | 41.0           | 457        | 22,5479        | 43         |
| 6  | 06/23/2403       | 8           | 6.0       | 6.0       | 34-34-23.37  | 8320                | 775    | 17,8640                  | 455            | 460        | 22.4603        | -81        |
|    | 05/23/2021       | 6           | 63        | 1.0       | 34:34:21.66  | 2847                | 783    | 18.0640                  | 376            | 463        | 22.6829        | -83        |
| 8  | 05/23/2021       |             | 6.0       | 8.0       | 34:34:22.35  | 2885                | 781    | 17,7790                  | 366            | 452        | 22.0409        | -85        |
| 9  | 05232403         | 8           | 6.0       | 5.0       | \$4:34:22.72 | 2938                | 76]    | 17,3190                  | \$73           | 447        | 21.7940        | -77        |
| 20 | 06/23/2421       |             | 6.0       | 38.8      | 34-34-29.23  | 2918                | 237    | 16.7890                  | 384            | 437        | 21.3299        | .89        |
| 11 | 05/23/2421       | 30          | 6.0       | 31.0      | 34:34:23.79  | 2897                | 10     | 17.6520                  | 303            | 439        | 21.4839        | -110       |
| 12 | 09/23/2021       | 11          | 6.0       | 32.0      | 14:14:24.19  | 2323                | 764    | 17,3890                  | 347            | 441        | 21,4990        | -345       |
| 13 | 09/23/2023       | 12          | 6.0       | 33.0      | 34-34-24.68  | 2963                | 793    | 17,9870                  | 175            | 446        | 21.7999        | 178        |
| 14 | 05/23/2423       | 3.9         | 6.0       | 34.0      | 34-34-26.37  | 8#72                | 798    | 18.1590                  | 124            | 445        | 23.7989        | -299       |
| 18 | 06/23/2023       | 34          | 6.0       | 38.0      | 34:34:25.66  | 3910                | 793    | 17.8990                  | 100            | 434        | 20.1860        | -218       |
| 36 | 05/23/2021       | 15          | 6.3       | 36.8      | 34:34:26.35  | 3973                | 762    | 17,3850                  | 120            | 424        | 28,6809        | -215       |
| 17 | 05/23/2401       | 36          | 6.0       | 37.8      | 34:34:26.64  | 2241                | 728    | 16.5790                  | 175            | 48.2       | 28.0779        | -175       |
| 18 | 05232403         | 37          | 6.0       | 38.0      | \$4343133    | 2464                | 783    | 15.9760                  | 239            | 497        | 15.8679        | -141       |
| 29 | 06/23/2021       | 28          | 6.0       | 28.8      | 34342179     | 2565                | 693    | 15,8990                  | 240            | 438        | 18,5590        | -121       |
| 28 | 05/23/2021       | 29          | 6.0       | 28.8      | 34:34:28.39  | 2463                | 717    | 163290                   | 151            | 41.6       | 28,4899        | -139       |
| 21 | 09/23/2401       | 20          | 6.0       | 21.0      | 34:34:28.68  | 2133                | 727    | 16.5440                  | 5              | 430        | 28,9979        | -151       |
| 22 | 06232103         | 28          | 6.0       | 22.0      | 34-34-29.37  | 2913                | 734    | 16.2800                  | -0             | 431        | 21.0099        | 364        |
| 23 | 05/23/2923       | 22          | 6.0       | 23.8      | 34:31:29.66  | 1909                | 679    | 15.4290                  | -11            | 422        | 28,5993        | 397        |
| 24 | 00/23/2023       | 23          | 6.0       | 24.8      | 34343635     | 2823                | 643    | 15.0990                  | 89             | 483        | 28.0799        | 354        |
| 28 | 05/23/2423       | 24          | 6.0       | 25.8      | 34:34:36:72  | 2277                | 663    | 15.1350                  | 224            | 439        | 13,9480        | -130       |
| 26 | 05/25/2403       | 35          | 60        | 34.8      | 34:34:55.33  | 3489                | 685    | 15.4590                  | 348            | 480        | 28.0689        | -134       |
| 27 | 06/23/2403       | 26          | 6.0       | 27.8      | \$43433.78   | 2337                | 109    | 16.1300                  | 292            | 410        | 28,9922        | 128        |
|    |                  |             |           |           |              | Law and             | Taxa . |                          | 1478           | 1          |                | 1 m m      |

#### **General Tools**

| N:\Shu | ttle3_interp_Ja | in 2021 (Rader | ko\Za obradu | \1\EMP400_ | 170.qct     |                  |                  |                   |                 |                 |                  |                 |                 |                  | İ |
|--------|-----------------|----------------|--------------|------------|-------------|------------------|------------------|-------------------|-----------------|-----------------|------------------|-----------------|-----------------|------------------|---|
| Record | A:Date          | B:Record #     | C:XCoord     | D:YCoord   | E:Time      | F:IP[15000](PPM) | G:OP[15010](PPM) | H:AppC[15000](mS) | I:IP[7000](PPM) | J:OP[7000](PPM) | K:AppC[7000](mS) | L:IP(3000)(PPM) | M:OP[3000](PPM) | N:AppC[3000](mS) | 1 |
| 1      | 05/23/2021      | 0              | 0.0          | 1.0        | 14:14:18.72 | 2916             | 856              | 19.4930           | 461             | 473             | 23.0790          | 6               | 229             | 26.0900          |   |
| 2      | 05/23/2021      | 1              | 0.0          | 2.0        | 14:14:19.21 | 3023             | 839              | 19.0960           | 481             | 470             | 22.9290          | 2               | 223             | 25.3710          | Γ |
| 3      | 05/23/2021      | 2              | 0.0          | 3.0        | 14:14:19.70 | 3231             | 801              | 18.2380           | 537             | 459             | 22.3950          | -15             | 213             | 24.2660          | Γ |
| 4      | 05/23/2021      | 3              | 0.0          | 4.0        | 14:14:20.19 | 3416             | 762              | 17.3370           | 559             | 454             | 22.1390          | -39             | 201             | 22.9110          | Γ |
| 5      | 05/23/2021      | 4              | 0.0          | 5.0        | 14:14:20.68 | 3372             | 754              | 17.1590           | 518             | 457             | 22.3070          | -60             | 197             | 22.4690          | Γ |
| 6      | 05/23/2021      | 5              | 0.0          | 6.0        | 14:14:21.17 | 3220             | 771              | 17.5640           | 455             | 460             | 22.4660          | -81             | 198             | 22.5660          | Γ |
| 7      | 05/23/2021      | 6              | 0.0          | 7.0        | 14:14:21.66 | 2947             | 793              | 18.0640           | 376             | 463             | 22.6020          | -83             | 200             | 22.8170          | Γ |
| 8      | 05/23/2021      | 7              | 0.0          | 8.0        | 14:14:22.15 | 2885             | 781              | 17.7760           | 366             | 452             | 22.0610          | -85             | 198             | 22.5720          | Γ |
| 9      | 05/23/2021      | 8              | 0.0          | 9.0        | 14:14:22.72 | 2908             | 761              | 17.3180           | 372             | 447             | 21.7960          | -77             | 191             | 21.7970          | Γ |
| 10     | 05/23/2021      | 9              | 0.0          | 10.0       | 14:14:23.21 | 2918             | 737              | 16.7880           | 384             | 437             | 21.3250          | -89             | 187             | 21.2880          | Γ |
| 11     | 05/23/2021      | 10             | 0.0          | 11.0       | 14:14:23.70 | 2697             | 749              | 17,0520           | 333             | 439             | 21.4030          | -110            | 188             | 21.4490          | Γ |
| 12     | 05/23/2021      | 11             | 0.0          | 12.0       | 14:14:24.19 | 2323             | 764              | 17,3880           | 247             | 441             | 21.4960          | -148            | 195             | 22.2270          | Γ |
| 13     | 05/23/2021      | 12             | 0.0          | 13.0       | 14:14:24.68 | 2061             | 790              | 17.9830           | 173             | 446             | 21.7350          | -178            | 198             | 22.5780          | Γ |
| 14     | 05/23/2021      | 13             | 0.0          | 14.0       | 14:14:25.17 | 1872             | 798              | 18.1580           | 124             | 445             | 21.7080          | -209            | 196             | 22.3080          | Γ |
| 15     | 05/23/2021      | 14             | 0.0          | 15.0       | 14:14:25.66 | 1910             | 790              | 17.9800           | 120             | 434             | 21.1860          | -218            | 185             | 21.0490          | Γ |
| 16     | 05/23/2021      | 15             | 0.0          | 16.0       | 14:14:26.15 | 1973             | 762              | 17.3570           | 120             | 424             | 20.6810          | -215            | 176             | 19.9850          | Γ |
| 17     | 05/23/2021      | 16             | 0.0          | 17.0       | 14:14:26.64 | 2241             | 728              | 16.5790           | 175             | 412             | 20.0770          | -175            | 169             | 19.2210          | Γ |
| 18     | 05/23/2021      | 17             | 0.0          | 18.0       | 14:14:27:21 | 2464             | 702              | 15.9760           | 239             | 407             | 19.8670          | -141            | 171             | 19.4800          | Γ |
| 19     | 05/23/2021      | 18             | 0.0          | 19.0       | 14:14:27.70 | 2565             | 698              | 15.8980           | 240             | 408             | 19.8880          | -121            | 175             | 19.9350          | Γ |
| 20     | 05/23/2021      | 19             | 0.0          | 20.0       | 14:14:28.19 | 2463             | 717              | 16.3200           | 151             | 418             | 20.4000          | -139            | 178             | 20.2640          | Γ |

#### on right mouse

| ~ | Plot Channel             |
|---|--------------------------|
|   | Hide plotted channel     |
|   | Delete channel from plot |
| • | Dynamic plot             |
| • | Map Channel              |
| - | Insert Channel           |
| 1 | Duplicate Channel        |
| • | Delete Channel           |
| • | Insert a Line Channel    |
| 1 | Statistics               |
| ] | Processing >             |
| 1 | Column Properties        |
|   | Adjust Date/Time         |

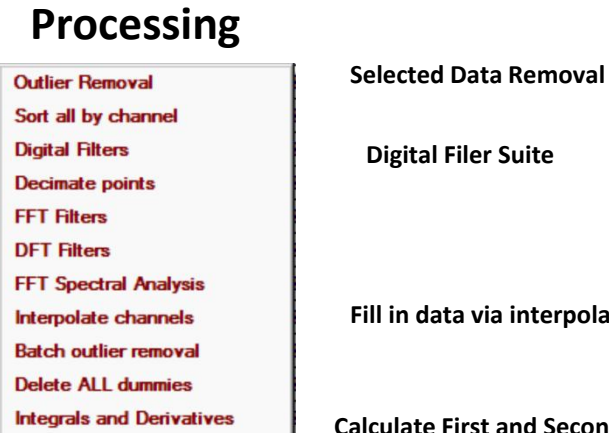

A↓

**Digital Filer Suite** Fill in data via interpolation

**Calculate First and Second Derivatives** or Integrate channels

#### Change Name, Units and Format

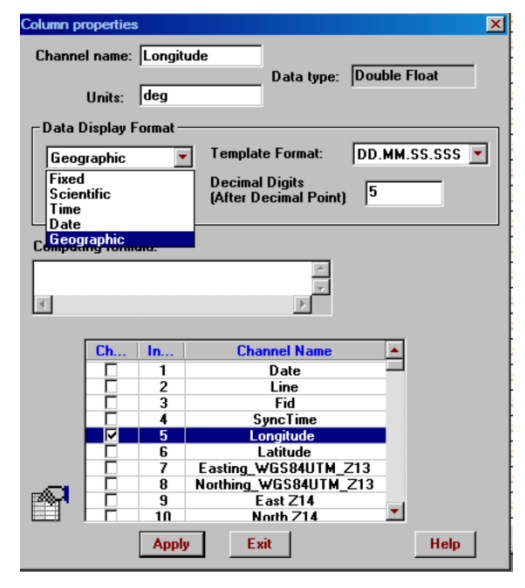

## PLOTTING DATA

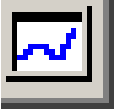

| Record                                                                                                    |            |            |          |          |                                                                                                    |                                                                                                    |                                                                                                    |                   |                 |                 |                  |                 |                 |                  |
|----------------------------------------------------------------------------------------------------|------------|------------|----------|----------|----------------------------------------------------------------------------------------------------|----------------------------------------------------------------------------------------------------|----------------------------------------------------------------------------------------------------|-------------------|-----------------|-----------------|------------------|-----------------|-----------------|------------------|
| A CONTRACTOR OF A CONTRACTOR OF A CONTRACTOR O | A:Date     | B:Record # | C:XCoord | D:YCoord | E:Time                                                                                                    | F:IP[15000](PPM)                                                                                                    | G:OP[15000](PPM)                                                                                                    | H:AppC[15000](mS) | I:IP[7000](PPM) | J:OP[7000](PPM) | K:AppC[7000](mS) | L:IP[3000](PPM) | M:OP[3000](PPM) | N:AppC[3000](mS) |
| 1                                                                                                    | 05/23/2021 | 0          | 0.0      | 1.0      | 14:14:18.72                                                                                                    | 2916                                                                                                    | 856                                                                                                    | 19.4930           | 461             | 473             | 23.0790          | 6               | 229             | 26.0900          |
| 2                                                                                                    | 05/23/2021 | 1          | 0.0      | 2.0      | 14:14:19.21                                                                                                    | 3023                                                                                                    | 839                                                                                                    | 19.0960           | 481             | 470             | 22.9290          | 2               | 223             | 25.3710          |
| 3                                                                                                    | 05/23/2021 | 2          | 0.0      | 3.0      | 14:14:19.70                                                                                                    | 3231                                                                                                    | 801                                                                                                    | 18.2380           | 537             | 459             | 22.3950          | -15             | 213             | 24.2660          |
| 4                                                                                                    | 05/23/2021 | 3          | 0.0      | 4.0      | 14:14:20.19                                                                                                    | 3416                                                                                                    | 762                                                                                                    | 17.3370           | 559             | 454             | 22.1390          | -39             | 201             | 22.9110          |
| 5                                                                                                    | 05/23/2021 | 4          | 0.0      | 5.0      | 14:14:20.68                                                                                                    | 3372                                                                                                    | 754                                                                                                    | 17.1590           | 518             | 457             | 22.3070          | -60             | 197             | 22.4690          |
| 6                                                                                                    | 05/23/2021 | 5          | 0.0      | 6.0      | 14:14:21.17                                                                                                    | 3220                                                                                                    | 771                                                                                                    | 17.5640           | 455             | 460             | 22.4660          | -81             | 198             | 22.5660          |
| 7                                                                                                    | 05/23/2021 | 6          | 0.0      | 7.0      | 14:14:21.66                                                                                                    | 2947                                                                                                    | 793                                                                                                    | 18.0640           | 376             | 463             | 22.6020          | -83             | 200             | 22.8170          |
| 8                                                                                                    | 05/23/2021 | 7          | 0.0      | 8.0      | 14:14:22.15                                                                                                    | 2885                                                                                                    | 781                                                                                                    | 17.7760           | 366             | 452             | 22.0610          | -85             | 198             | 22.5720          |
| 9                                                                                                    | 05/23/2021 | 8          | 0.0      | 9.0      | 14:14:22.72                                                                                                    | 2908                                                                                                    | 761                                                                                                    | 17.3180           | 372             | 447             | 21.7960          | -77             | 191             | 21.7970          |
| 10                                                                                                    | 05/23/2021 | 9          | 0.0      | 10.0     | 14:14:23.21                                                                                                    | 2918                                                                                                    | 737                                                                                                    | 16.7880           | 384             | 437             | 21.3250          | -89             | 187             | 21.2880          |
| 11                                                                                                    | 05/23/2021 | 10         | 0.0      | 11.0     | 14:14:23.70                                                                                                    | 2697                                                                                                    | 749                                                                                                    | 17.0520           | 333             | 439             | 21.4030          | -110            | 188             | 21.4490          |
| 12                                                                                                    | 05/23/2021 | 11         | 0.0      | 12.0     | 14:14:24.19                                                                                                    | 2323                                                                                                    | 764                                                                                                    | 17.3880           | 247             | 441             | 21.4960          | -148            | 195             | 22.2270          |
| 13                                                                                                    | 05/23/2021 | 12         | 0.0      | 13.0     | 14:14:24.68                                                                                                    | 2061                                                                                                    | 790                                                                                                    | 17.9830           | 173             | 446             | 21.7350          | -178            | 198             | 22.5780          |
| 14                                                                                                    | 05/23/2021 | 13         | 0.0      | 14.0     | 14:14:25.17                                                                                                    | 1872                                                                                                    | 798                                                                                                    | 18.1580           | 124             | 445             | 21.7080          | -209            | 196             | 22.3080          |
| 15                                                                                                    | 05/23/2021 | 14         | 0.0      | 15.0     | 14:14:25.66                                                                                                    | 1910                                                                                                    | 790                                                                                                    | 17.9800           | 120             | 434             | 21.1860          | -218            | 185             | 21.0490          |
| 16                                                                                                    | 05/23/2021 | 15         | 0.0      | 16.0     | 14:14:26.15                                                                                                    | 1973                                                                                                    | 762                                                                                                    | 17.3570           | 120             | 424             | 20.6810          | -215            | 176             | 19.9850          |
| 17                                                                                                    | 05/23/2021 | 16         | 0.0      | 17.0     | 14:14:26.64                                                                                                    | 2241                                                                                                    | 728                                                                                                    | 16.5790           | 175             | 412             | 20.0770          | -175            | 169             | 19.2210          |
| 18                                                                                                    | 05/23/2021 | 17         | 0.0      | 18.0     | 14:14:27.21                                                                                                    | 2464                                                                                                    | 702                                                                                                    | 15.9760           | 239             | 407             | 19.8670          | -141            | 171             | 19.4800          |
| 19                                                                                                    | 05/23/2021 | 18         | 0.0      | 19.0     | 14:14:27 70                                                                                                    |                                                                                                    | 698                                                                                                    | 15.8980           | 240             | 408             | 19.8880          | -121            | 175             | 19.9350          |
|                                                                                                    |            |            |          |          | 110                                                                                                    | ole Diomassi antili                                                                                                    | el.                                                                                                    |                   |                 |                 |                  |                 |                 |                  |
| 0                                                                                                    | n rig      | tht n      | nous     | se       |                                                                                                    | ee pioneer earn<br>elete channel from<br>mamic plot                                                                                                    | n plot                                                                                                    | 16                |                 |                 |                  |                 | ţ.              |                  |
| 0                                                                                                    | n rig      | ght n      | nous     | se<br>→  |                                                                                                    | elete channel from<br>mamic plot<br>ap Channel<br>sert Channel                                                                                                    | el<br>n plot<br>и<br>за                                                                                                    | 16                |                 |                 |                  | +. +1 k sl      |                 |                  |
| 0                                                                                                    | n rig      | sht n      | าอนร     | se<br>→  |                                                                                                    | elete channel from<br>mamic plot<br>ap Channel<br>sert Channel<br>uplicate Channel<br>elete Channel<br>sert a Line Channel                                                                                                    | et P<br>n plot N<br>N<br>N<br>S<br>N<br>N<br>N<br>N<br>N<br>N<br>N<br>N<br>N<br>N<br>N<br>N<br>N<br>N<br>N<br>N                                 |                   |                 |                 |                  |                 |                 |                  |
| 0                                                                                                    | n rig      | sht n      | าอนร     | se<br>→  |                                                                                                    | elete channel from<br>mamic plot<br>ap Channel<br>sert Channel<br>uplicate Channel<br>slete Channel<br>sert a Line Channel<br>sert a Line Channel                                                                                                    | et Di su su su su su su su su su su su su su                                                                                                    |                   |                 |                 |                  |                 |                 |                  |
| 0                                                                                                    | n rig      | sht n      | nous     | se<br>→  | Min<br>Dr<br>Dr<br>Dr<br>Dr<br>Dr<br>Dr<br>Dr<br>Dr<br>Dr<br>Dr<br>Dr<br>Dr<br>Dr                                                                                                    | ap Channel from<br>mamic plot<br>ap Channel<br>sert Channel<br>uplicate Channel<br>sert a Line Channel<br>sert a Line Channel<br>sert a Line Channel<br>sert a Line Channel                                                                                                    | et P:<br>n plot 34<br>sa<br>sel 34<br>sa<br>sa<br>sa<br>sa<br>sa<br>sa<br>sa<br>sa<br>sa<br>sa<br>sa<br>sa<br>sa                                |                   |                 |                 |                  |                 |                 |                  |
| 0                                                                                                    | n rig      | sht n      | nous     | se<br>→  | Min<br>Dr<br>Min<br>Dr<br>Dr<br>Min<br>St<br>St                                                                                                    | ap Channel for<br>mamic plot<br>ap Channel<br>sert Channel<br>aplicate Channel<br>sert a Line Channel<br>sert a Line Channel<br>atistics<br>occessing                                                                                                    | et P:<br>n plot 34<br>nel 34<br>nel 34<br>n p                                                                                                   |                   |                 |                 |                  |                 |                 |                  |
| 0                                                                                                    | n rig      | sht n      | าอนร     | se<br>→  | Militaria<br>Militaria<br>Milita | elete channel from<br>mamic plot<br>ap Channel<br>sent Channel<br>aplicate Channel<br>elete Channel<br>sent a Line Channel<br>atistics<br>occessing<br>Jumn Properties                                                                                                    | et<br>piot<br>sel<br>10<br>11<br>12<br>13<br>14<br>15<br>16<br>16<br>16<br>16<br>16<br>16<br>16<br>16                                           |                   |                 |                 |                  |                 |                 |                  |
| 0                                                                                                    | n rig      | ght n      | nous     | Se<br>→  | DR<br>DJ<br>MM<br>In<br>DA<br>DA<br>DA<br>ST<br>ST<br>CC<br>Ac                                                                                                    | ap Channel from<br>mamic plot<br>ap Channel<br>sert Channel<br>uplicate Channel<br>sert a Line Channel<br>sert a Line Channel<br>statistics<br>occessing<br>sumn Properties<br>ljust Date/Time                                                                                                    | et D: 34                                                                                                    |                   |                 |                 |                  |                 |                 |                  |
| 0                                                                                                    | n rig      | ght n      | nous     | se<br>→  | De<br>Dy<br>Million<br>Di<br>Million<br>Di<br>Di<br>Di<br>Di<br>Di<br>Di<br>Di<br>Di<br>Di<br>Di<br>Di<br>Di<br>Di                                                                                                    | ap Channel from<br>mamic plot<br>ap Channel<br>sert Channel<br>plicate Channel<br>set a Line Channel<br>set a Line Channel<br>atistics<br>occessing<br>stumn Properties<br>ljust Date/Time                                                                                                    | et D?<br>n plot 44<br>nel 44<br>nel 44<br>n<br>nel 44<br>n<br>n<br>n<br>n<br>n<br>n<br>n<br>n<br>n<br>n<br>n<br>n<br>n<br>n<br>n<br>n<br>n<br>n |                   |                 |                 |                  |                 |                 |                  |
| 0                                                                                                    | n rig      | ght n      | nous     | Se<br>→  | Dr<br>Dr<br>MM<br>M<br>M<br>M<br>M<br>M<br>M<br>M<br>Dr<br>Dr<br>Dr<br>Dr<br>Dr<br>Dr<br>Dr<br>Dr<br>Dr<br>M<br>M<br>M<br>M                                                                                                    | elete channel from<br>mamic plot<br>ap Channel<br>sert Channel<br>uplicate Channel<br>sert a Line Channel<br>sert a Line Cha | et D?<br>n plot 34<br>xel 35<br>19<br>19<br>19<br>19<br>19<br>19<br>19<br>19<br>19<br>19<br>19<br>19<br>19                                      |                   |                 |                 |                  |                 |                 |                  |

you can select multiple channels to plot

## **Breaking Out Individual Lines to Their Own Spreadsheet**

| Record | A:X                 | B:Y    | C:Line | D:Station | E:XCoord | F:YCoord | G:IP[15000] | H:OP[15000] | I:Cond[15000] | J:IP[7000] | K:OP[7000] | L:Cond[7000] | M:IP[3000] | N:OP[3000] | O:Cond[3000] | P:TIME      | Q:DATE   |
|--------|---------------------|--------|--------|-----------|----------|----------|-------------|-------------|---------------|------------|------------|--------------|------------|------------|--------------|-------------|----------|
| 1      | 0.0000              | 0.0000 | 0      | 0         | 0.0000   | 1.0000   | 2916.000000 | 856.0000    | 19.4930       | 461.0000   | 473.0000   | 23.0790      | 6.0000     | 229.0000   | 26.0900      | 14:14:18.72 | 05/23/21 |
| 2      | 0.0000              | 0.2130 | 6/1    | 1         | 0.0000   | 2.0000   | 3023.000000 | 839.0000    | 19.0960       | 481.0000   | 470.0000   | 22.9290      | 2.0000     | 223.0000   | 25.3710      | 14:14:19.21 | 05/23/21 |
| 3      | 0.0000              | 0.4260 | 9      | 2         | 0.0000   | 3.0000   | 3231.000000 | 801.0000    | 18.2380       | 537.0000   | 459.0000   | 22.3950      | -15.0000   | 213.0000   | 24.2660      | 14:14:19.70 | 05/23/21 |
| 4      | 0.0000              | 0.6380 | 0      | 3         | 0.0000   | 4.0000   | 3416.000000 | 762.0000    | 17.3370       | 559.0000   | 454.0000   | 22.1390      | -39.0000   | 201.0000   | 22.9110      | 14:14:20.19 | 05/23/21 |
| 5      | 0.0000              | 0.8510 | 0      | 4         | 0.0000   | 5.0000   | 3372.000000 | 754.0000    | 17.1590       | 518.0000   | 457.0000   | 22.3070      | -60.0000   | 197.0000   | 22.4690      | 14:14:20.68 | 05/23/21 |
| 6      | 0.0000              | 1.0640 | 0      | 5         | 0.0000   | 6.0000   | 3220.000000 | 771.0000    | 17.5640       | 455.0000   | 460.0000   | 22.4660      | -81.0000   | 198.0000   | 22.5660      | 14:14:21.17 | 05/23/21 |
| 7      | 0.0000              | 1.2770 | 0      | 6         | 0.0000   | 7.0000   | 2947.000000 | 793.0000    | 18.0640       | 376.0000   | 463.0000   | 22.6020      | -83.0000   | 200.0000   | 22.8170      | 14:14:21.66 | 05/23/21 |
| 8      | 0.0000              | 1.48 J | 0      | 7         | 0.0000   | 8.0000   | 2885.000000 | 781.0000    | 17.7760       | 366.0000   | 452.0000   | 22.0610      | -85.0000   | 198.0000   | 22.5720      | 14:14:22.15 | 05/23/21 |
| 9      | 0.0000              | 1, 020 | 0      | 8         | 0.0000   | 9.0000   | 2908.000000 | 761.0000    | 17.3180       | 372.0000   | 447.0000   | 21.7960      | -77.0000   | 191.0000   | 21.7970      | 14:14:22.72 | 05/23/21 |
| 10     | 0.0000              | .9150  | 0      | 9         | 0.0000   | 10.0000  | 2918.000000 | 737.0000    | 16.7880       | 384.0000   | 437.0000   | 21.3250      | -89.0000   | 187.0000   | 21.2880      | 14:14:23.21 | 05/23/21 |
| 11     | 0.0000              | 2.1280 | 0      | 10        | 0.0000   | 11.0000  | 2697.000000 | 749.0000    | 17.0520       | 333.0000   | 439.0000   | 21.4030      | -110.0000  | 188.0000   | 21.4490      | 14:14:23.70 | 05/23/21 |
| 12     | 0.0000              | 2.3400 | 0      | 11        | 0.0000   | 12.0000  | 2323.000000 | 764.0000    | 17.3880       | 247.0000   | 441.0000   | 21.4960      | -148.0000  | 195.0000   | 22.2270      | 14:14:24.19 | 05/23/21 |
| 13     | 0.0000              | 2.5530 | 0      | 12        | 0.0000   | 13.0000  | 2061.000000 | 790.0000    | 17.9830       | 173.0000   | 446.0000   | 21.7350      | -178.0000  | 198.0000   | 22.5780      | 14:14:24.68 | 05/23/21 |
| 14     | 0.000               | 2.7660 | 0      | 13        | 0.0000   | 14.0000  | 1872.000000 | 798.0000    | 18.1580       | 124.0000   | 445.0000   | 21.7080      | -209.0000  | 196.0000   | 22.3080      | 14:14:25.17 | 05/23/21 |
| 15     | 0.0 <sup>°</sup> J0 | 2.9790 | 0      | 14        | 0.0000   | 15.0000  | 1910.000000 | 790.0000    | 17.9800       | 120.0000   | 434.0000   | 21.1860      | -218.0000  | 185.0000   | 21.0490      | 14:14:25.66 | 05/23/21 |
| 16     | 000                 | 3.1910 | 0      | 15        | 0.0000   | 16.0000  | 1973.000000 | 762.0000    | 17.3570       | 120.0000   | 424.0000   | 20.6810      | -215.0000  | 176.0000   | 19.9850      | 14:14:26.15 | 05/23/21 |
| 17     | J.0000              | 3.4040 | 0      | 16        | 0.0000   | 17.0000  | 2241.000000 | 728.0000    | 16.5790       | 175.0000   | 412.0000   | 20.0770      | -175.0000  | 169.0000   | 19.2210      | 14:14:26.64 | 05/23/21 |
| 18     | 0.0000              | 3.6170 | 0      | 17        | 0.0000   | 18.0000  | 2464.000000 | 702.0000    | 15.9760       | 239.0000   | 407.0000   | 19.8670      | -141.0000  | 171.0000   | 19.4800      | 14:14:27.21 | 05/23/21 |
| 19     | 0.0000              | 3.8300 | 0      | 18        | 0.0000   | 19.0000  | 2565.000000 | 698.0000    | 15.8980       | 240.0000   | 408.0000   | 19.8880      | -121.0000  | 175.0000   | 19.9350      | 14:14:27.70 | 05/23/21 |
| 20     | 0.0000              | 4.0430 | 0      | 19        | 0.0000   | 20.0000  | 2463.000000 | 717.0000    | 16.3200       | 151.0000   | 418.0000   | 20.4000      | -139.0000  | 178.0000   | 20.2640      | 14:14:28.19 | 05/23/21 |

select line channel

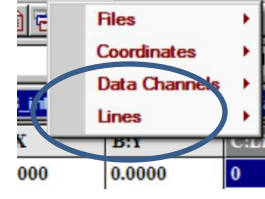

Tools Processing

Wind

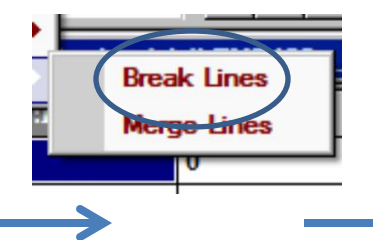

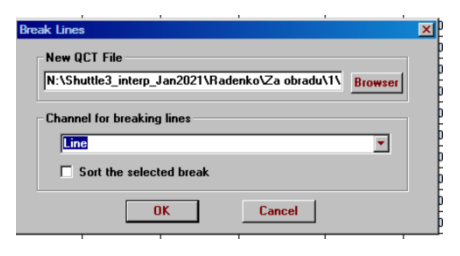

## 1 Line -1 spreadsheet

#### many Lines - many spreadsheets

| Index | Line | # Points + | 1                  |            |         |
|-------|------|------------|--------------------|------------|---------|
| 1     | 0    | 95         |                    | Set Nam    | nes     |
| 2     | 1    | 90         |                    |            |         |
| 3     | 2    | 91         | Total Number       | 32         | _       |
| 4     | 3    | 99         | of Lines:          | 1          |         |
| 5     | 4    | 98         | Total Number       | 2260       | _       |
| 6     | 5    | 102        | of Points:         | 3300       |         |
| 7     | 6    | 105        | Double click on    | line labe  | l in th |
| 8     | 7    | 103        | Line List to Dele  | te/Restore | e a lir |
| 9     | 8    | 105        | or use filter belo | w          |         |
| 10    | 9    | 105        | Delete one in 0    | lines      | Ann     |
| 11    | 10   | 110        | b cloto cho mp     |            |         |
| 12    | 11   | 119        | Delete/Bestor      |            |         |
| 13    | 12   | 116        | Line               | \$         |         |
| 14    | 13   | 105 🚬      |                    |            | -       |

## Gridding, Contouring and Mapping Tools

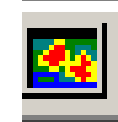

## select a channel to be mapped

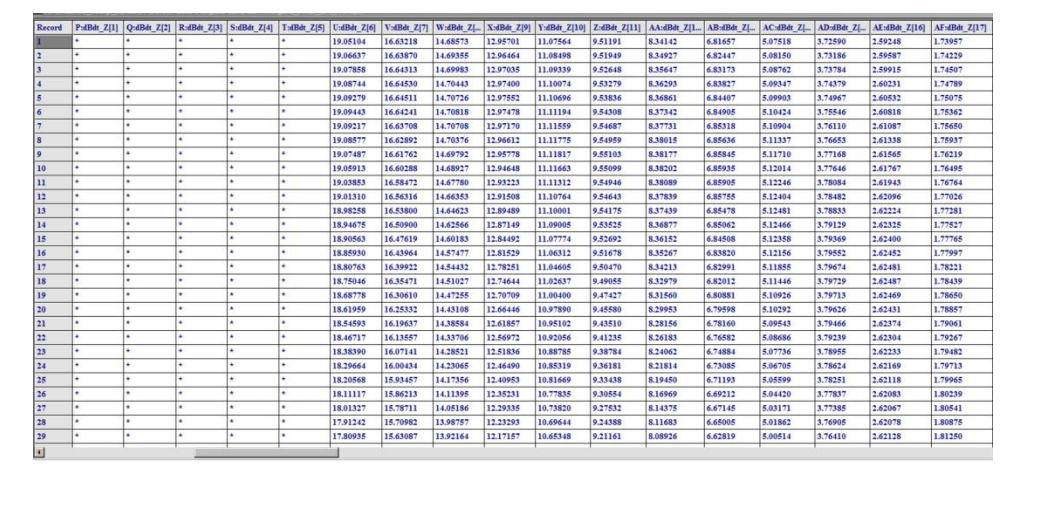

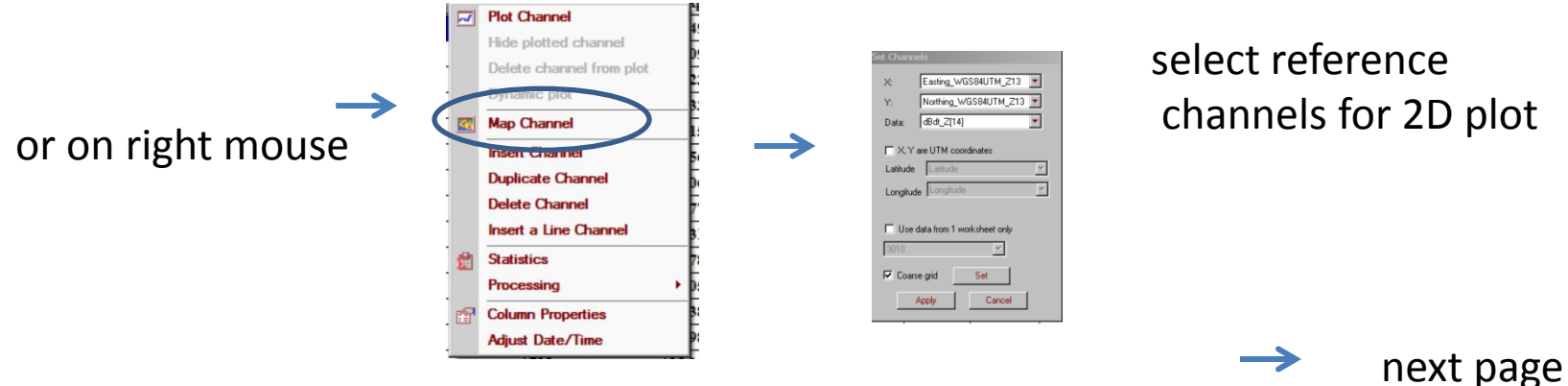

Note: The process maps all data points unless the user chooses a coarse grid when datasets have an extremely large set of data points

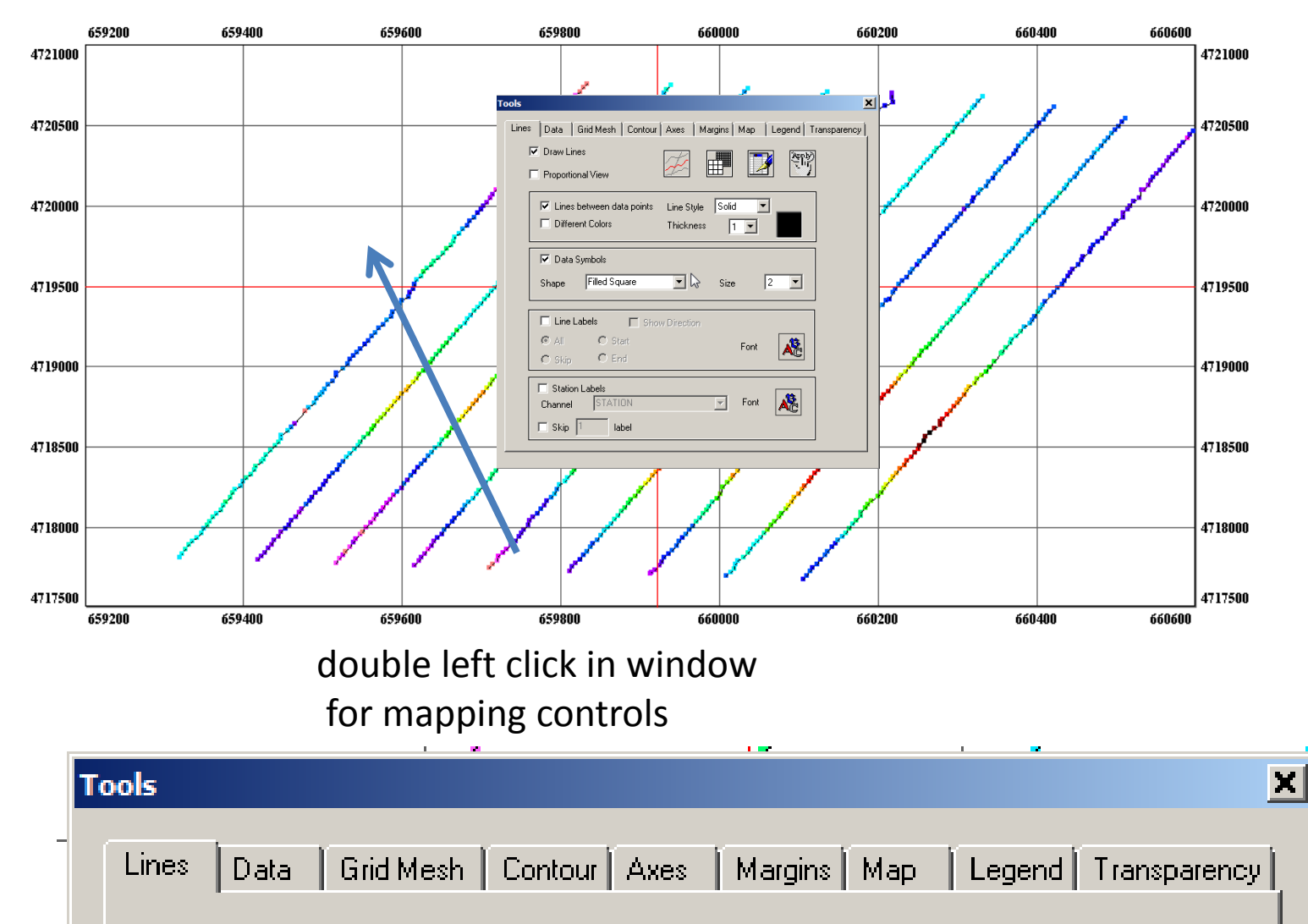

## Mapping Tools - Controls

### Mapping Tools – Interpolation onto a regular "rectilinear" grid

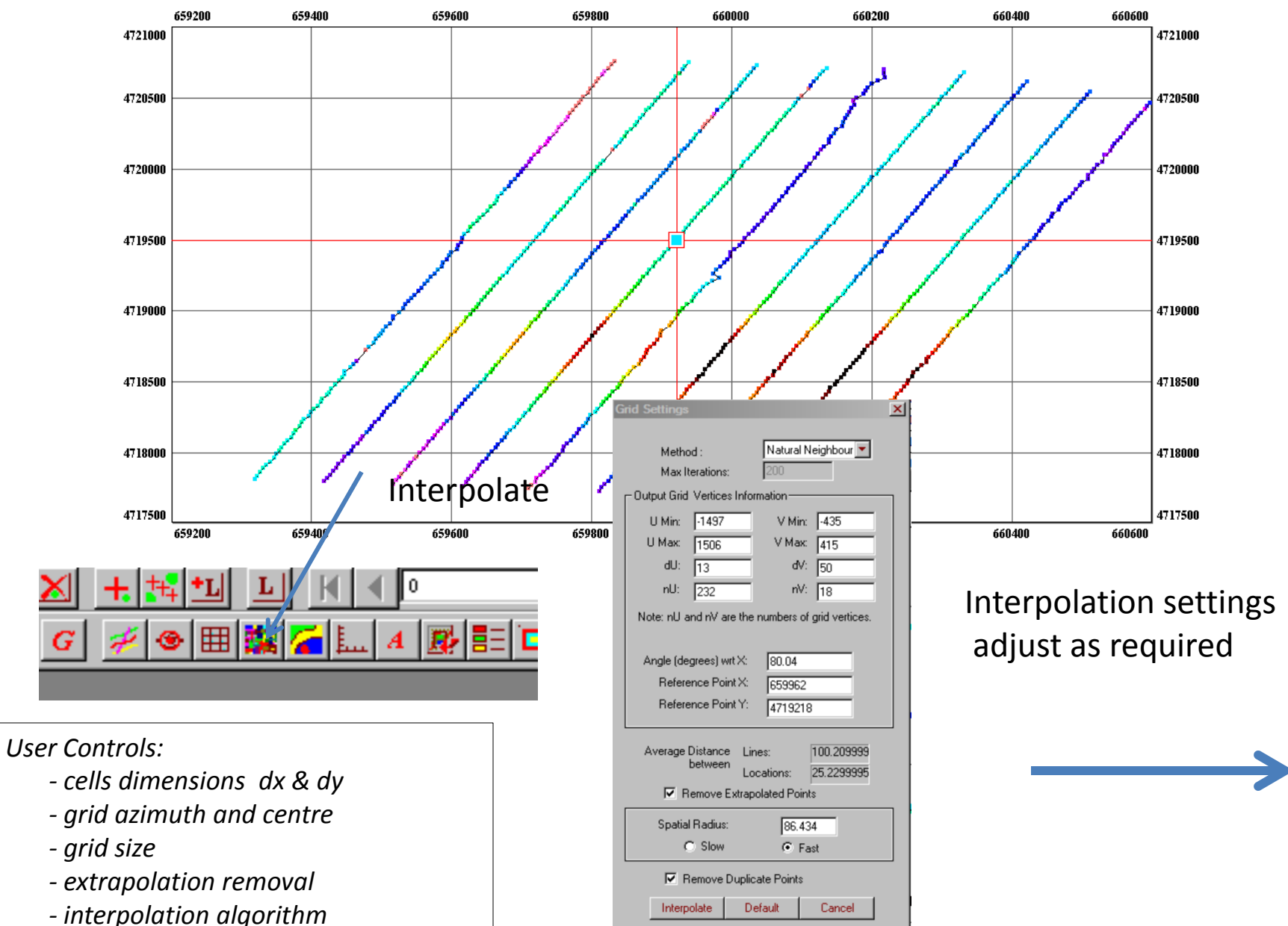

## **Mapping Tools**

Interpolation settings adjust as required

### Interpolate

| G | rid Settings                                                        |                  | X              |  |  |  |  |  |  |
|---|---------------------------------------------------------------------|------------------|----------------|--|--|--|--|--|--|
|   | Method :<br>Max Iterations:                                         | Natural N<br>200 | leighbour 💌    |  |  |  |  |  |  |
|   | -Output Grid Vertices Infor                                         | mation —         |                |  |  |  |  |  |  |
|   | U Min: -1497                                                        | V Min:           | -435           |  |  |  |  |  |  |
|   | U Max: 1506                                                         | V Max            | 415            |  |  |  |  |  |  |
|   | dU: 13                                                              | dV:              | 50             |  |  |  |  |  |  |
|   | nU: 232                                                             | nV:              | 18             |  |  |  |  |  |  |
|   | Note: nU and nV are the                                             | numbers of       | grid vertices. |  |  |  |  |  |  |
|   |                                                                     |                  |                |  |  |  |  |  |  |
|   | Angle (degrees) wrt X: 80.04                                        |                  |                |  |  |  |  |  |  |
|   | Reference Point X:                                                  | 659962           |                |  |  |  |  |  |  |
|   | Reference Point Y:                                                  | 4719218          | 3              |  |  |  |  |  |  |
|   | Average Distance Lines: 100.209999<br>between Locations: 25.2299995 |                  |                |  |  |  |  |  |  |
|   | Spatial Radius:                                                     | 86.43            | 4              |  |  |  |  |  |  |
|   | C Slow                                                              | • Fa             | st             |  |  |  |  |  |  |
|   | Remove Duplic                                                       | ate Points       |                |  |  |  |  |  |  |
|   | Interpolate De                                                      | efault           | Cancel         |  |  |  |  |  |  |

Select Interpolation Algorithm

Define Grid Parameters - size and resolution

Grid Centre and Angle

Data Resolution parameters

Extrapolated Data Removal Settings

**Duplicate Station handling** 

### **Mapping Tools - Contouring**

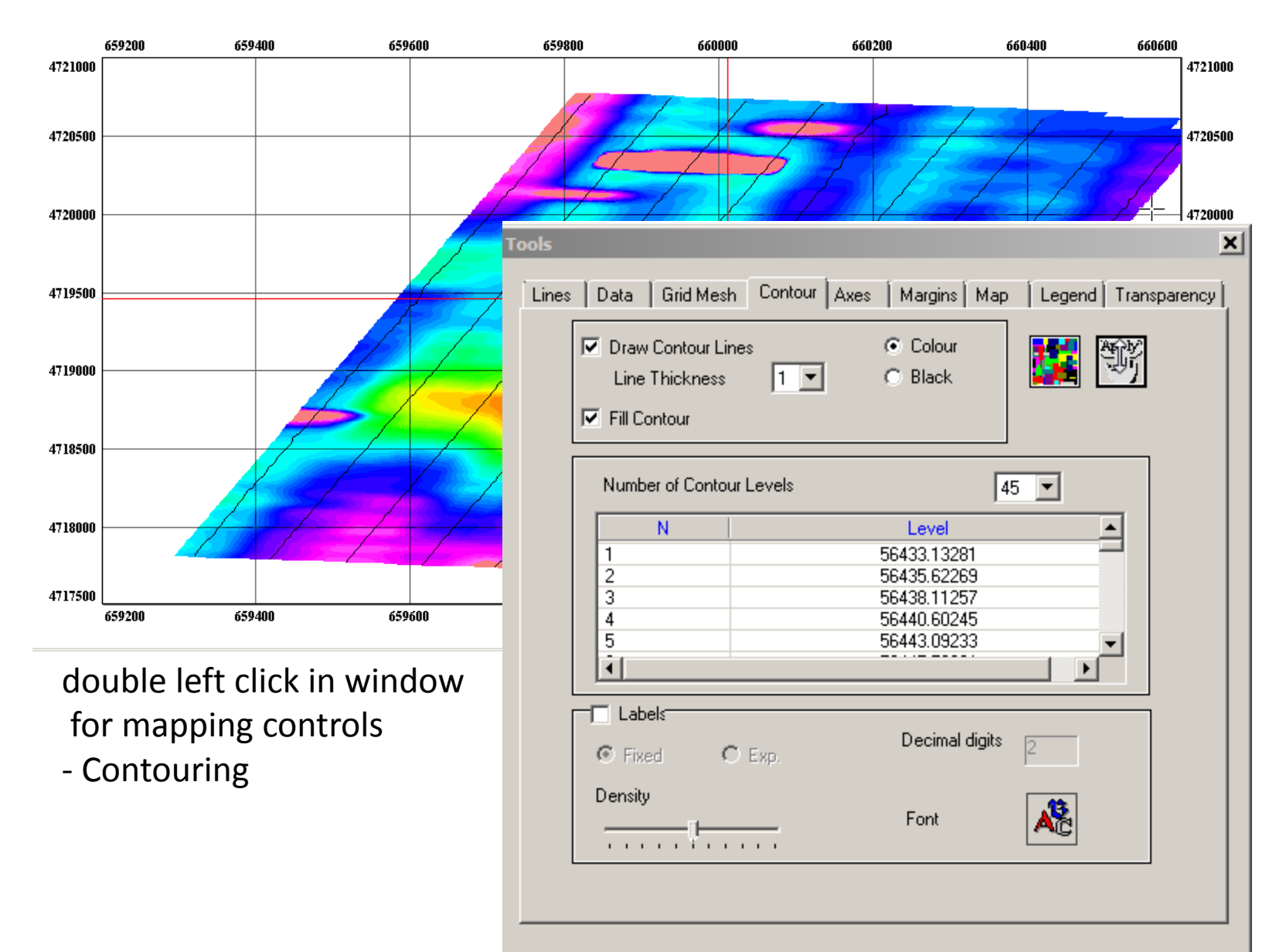

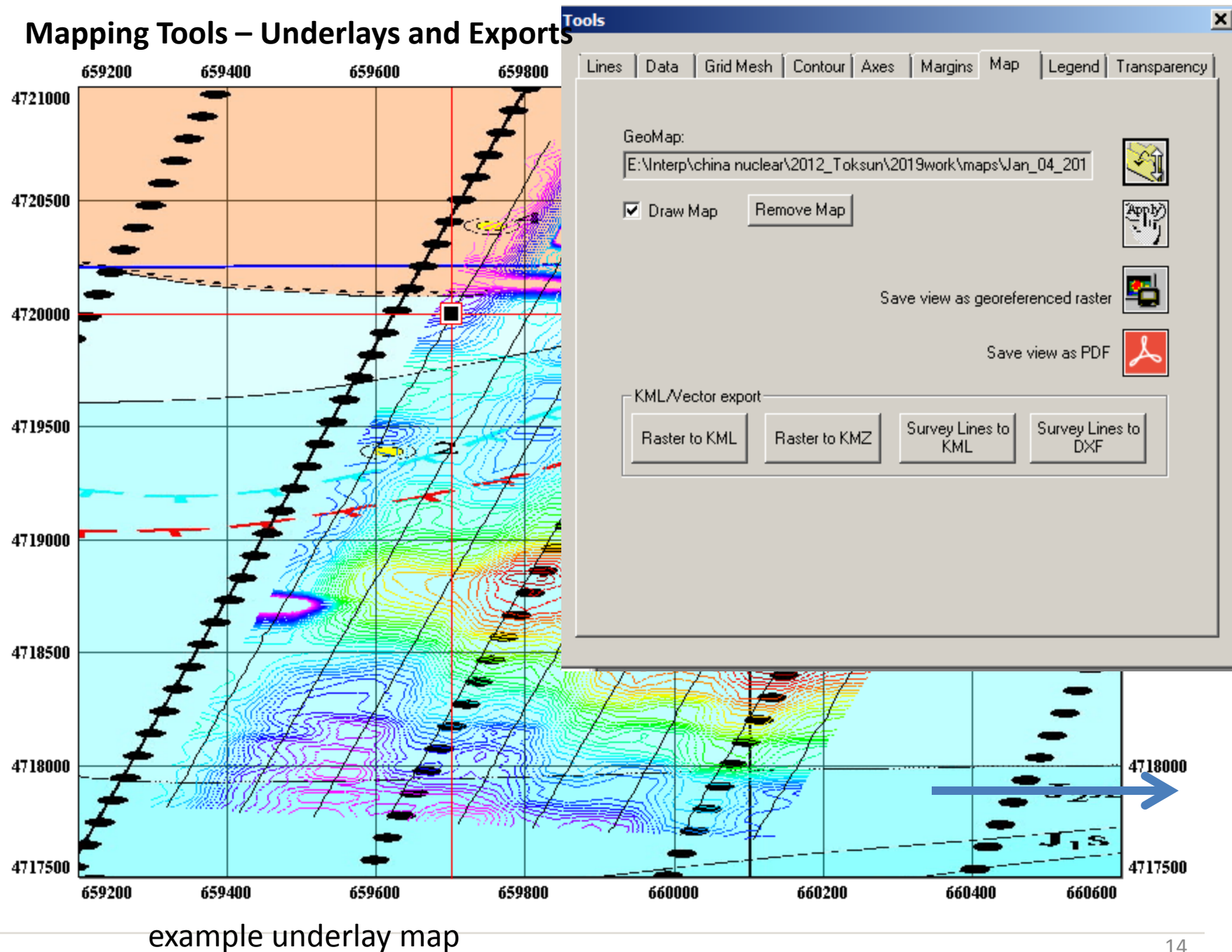

### Spreadsheets, Plotter, Grid Display linked in memory

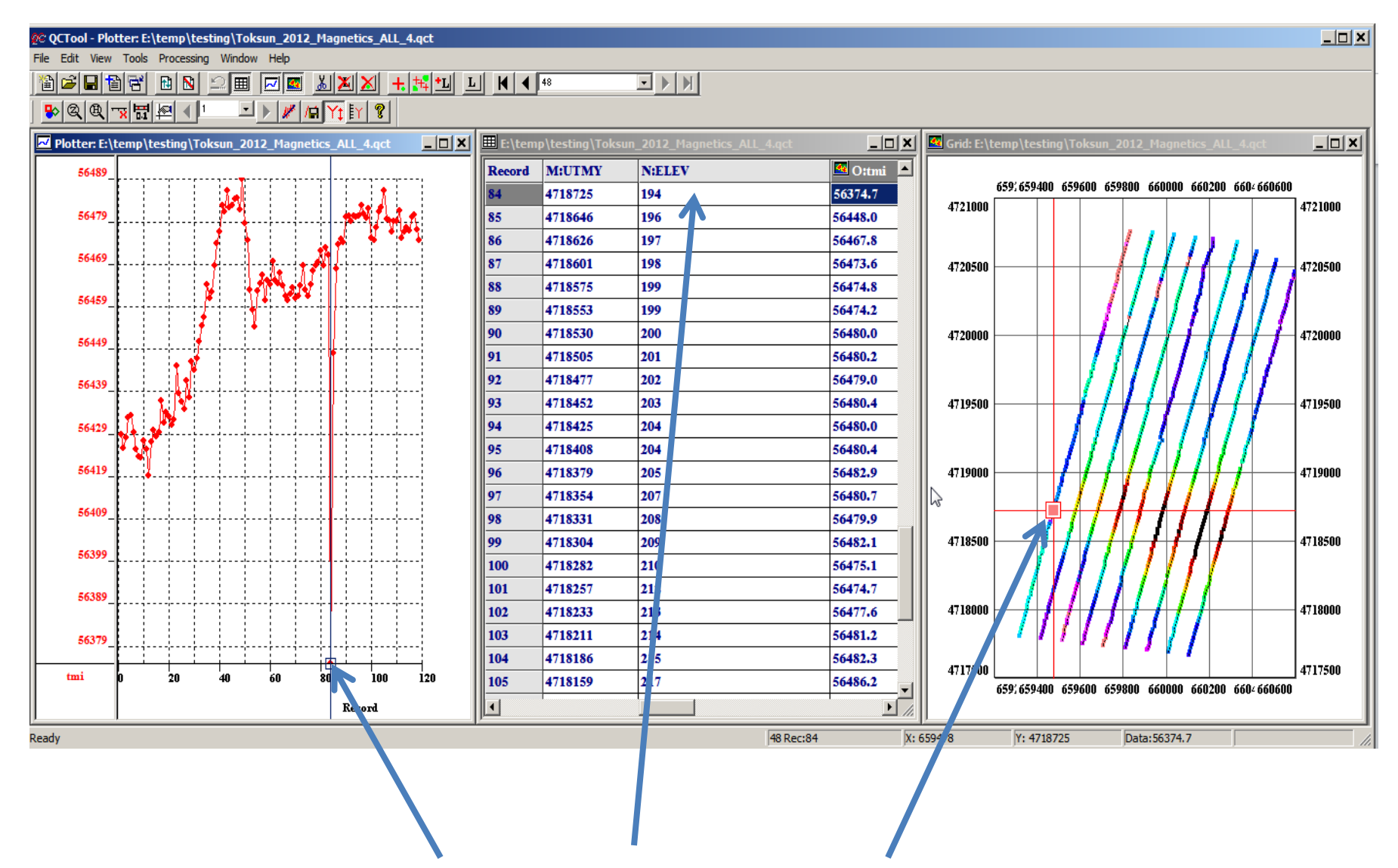

Select a location in any display application and point located in the other two

## **Plotting Tools**

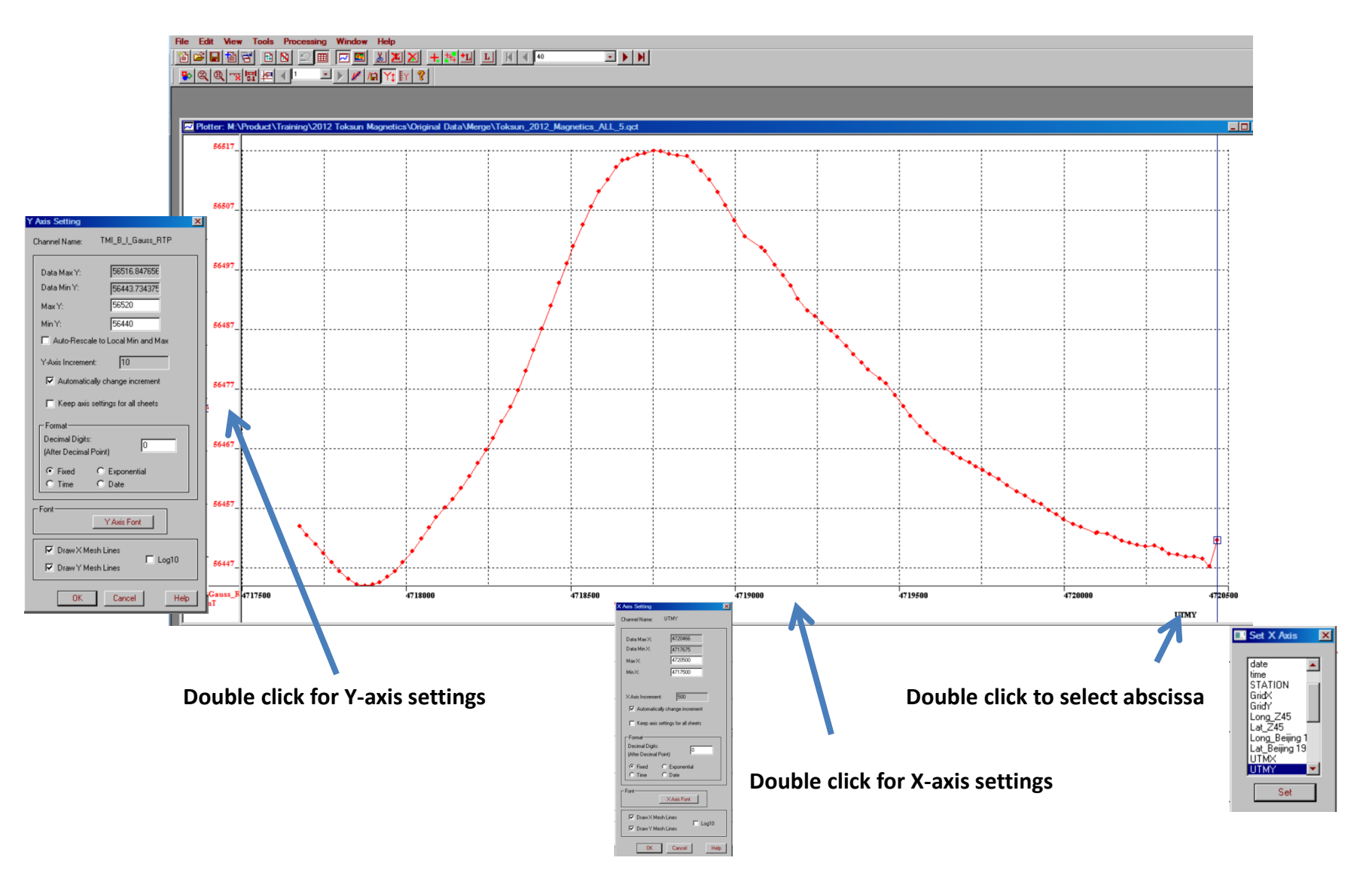

## **Plotting Tools**

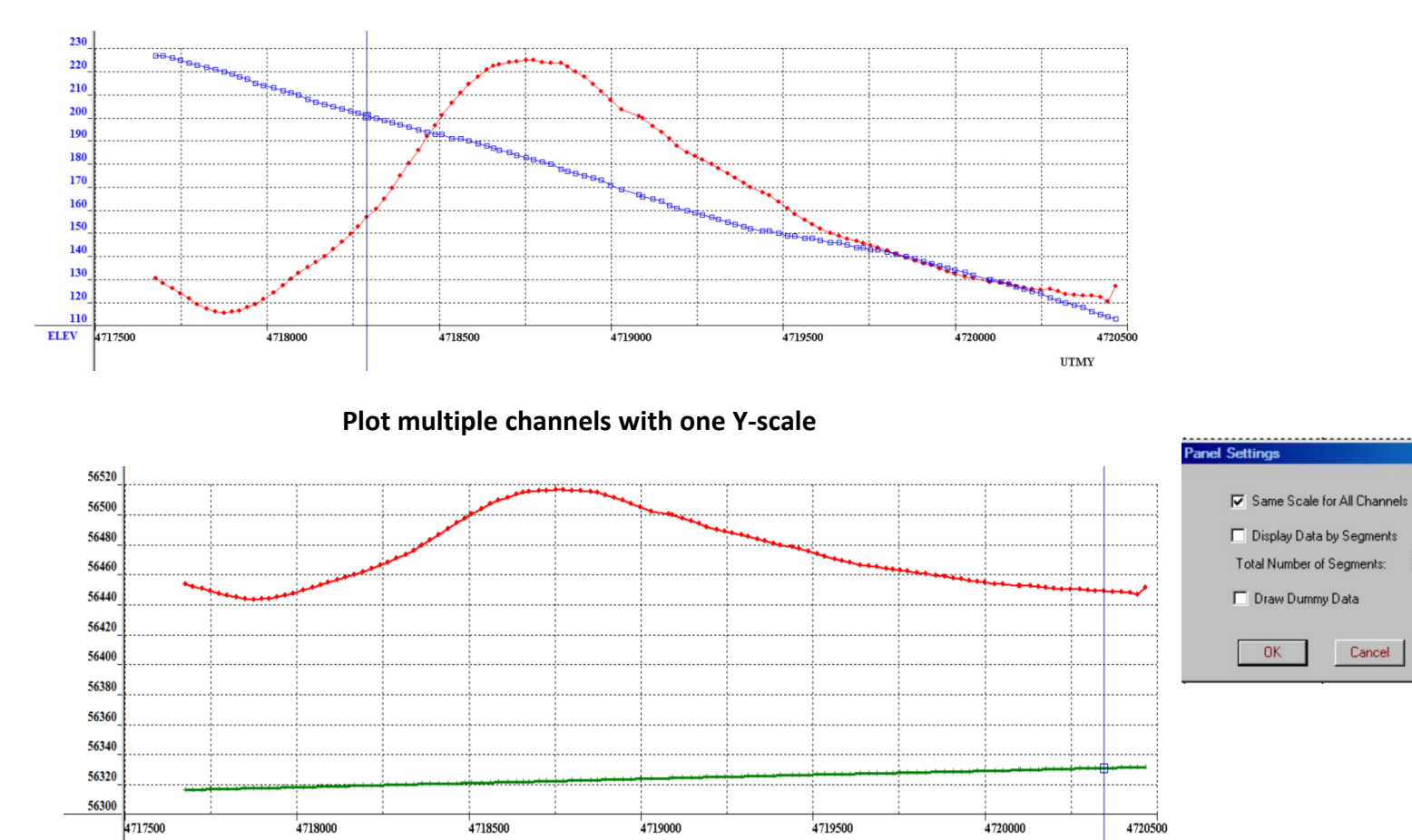

#### Plot multiple channels each with its own Y-scale

Cancel

UIMY

×

Help

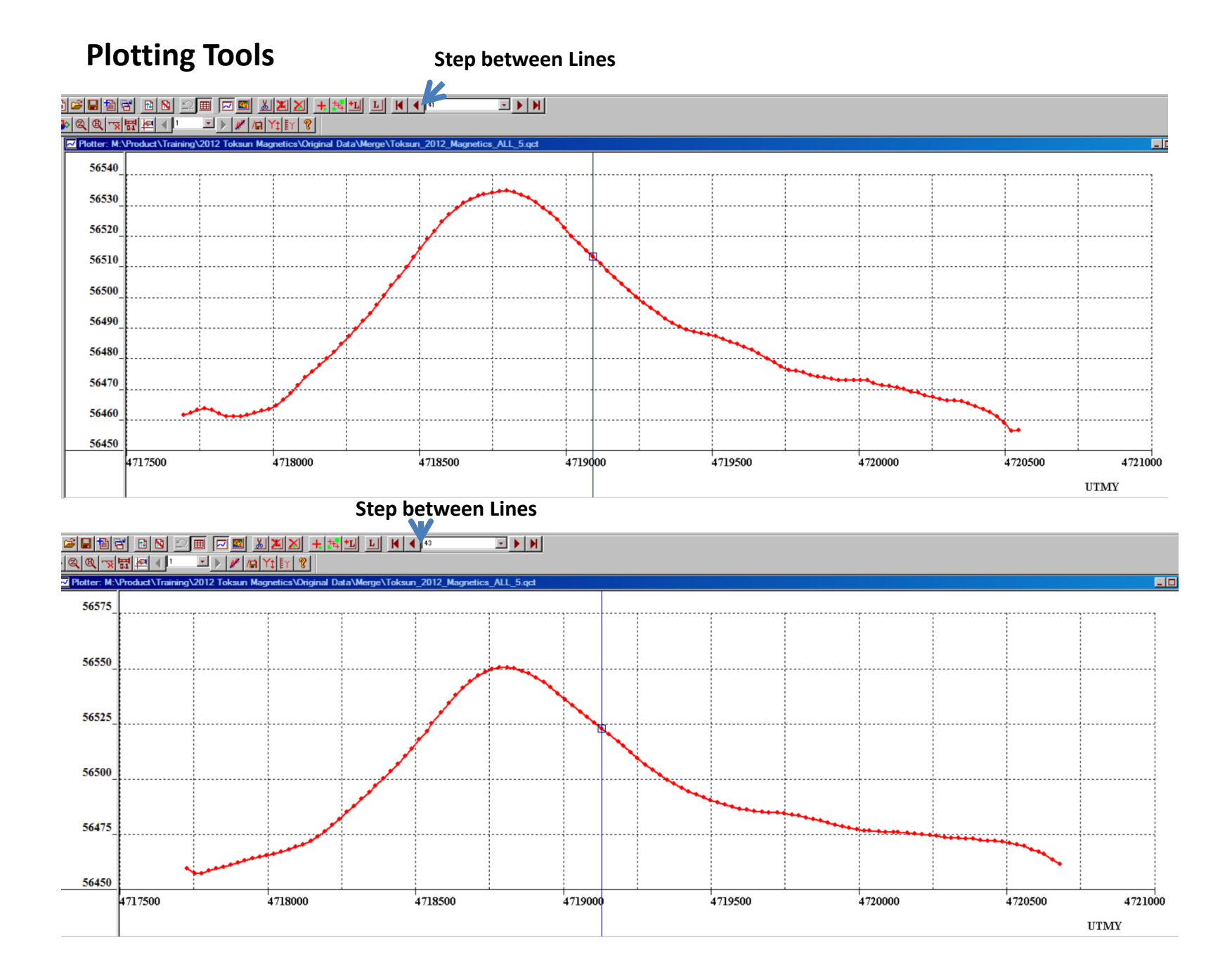